# **GV-Control Center V4**

# Uživatelský manuál

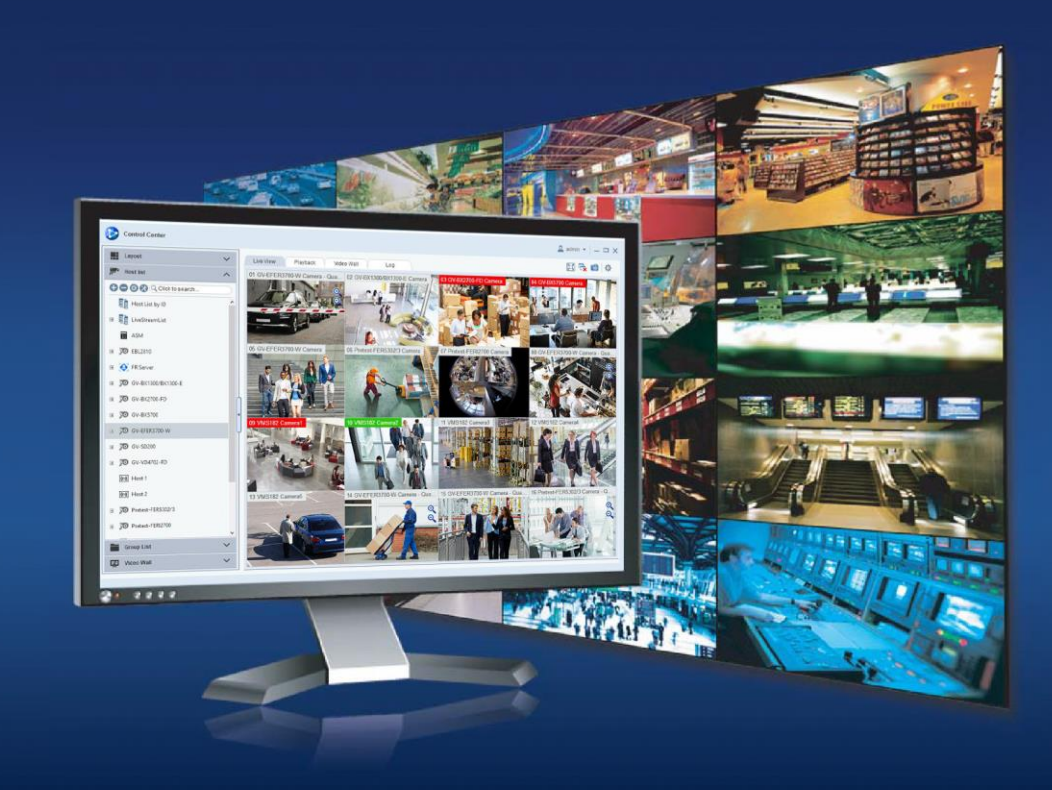

# Obsah

| 1. | Рор   | is     |                                               | . 3 |
|----|-------|--------|-----------------------------------------------|-----|
|    | 1.1   | Hlav   | /ní okno                                      | . 3 |
|    | 1.2   | Usp    | ořádání                                       | . 5 |
|    | 1.3   | Sez    | nam skupin                                    | . 6 |
|    | 1.4   | Sez    | nam hostitelů                                 | . 7 |
| 2. | Kon   | figura | ace a nastavení uspořádání a skupin           | . 8 |
|    | 2.1   | Vytv   | voření nového Uspořádání                      | . 8 |
|    | 2.2   | Přid   | ání kamer do uspořádání                       | 10  |
|    | 2.2.  | 1      | Přidání Fisheye kamery do rozvržení           | 10  |
|    | 2.3   | Vytv   | oření nové skupiny kamer                      | 12  |
|    | 2.4   | Aplil  | kace pozice                                   | 13  |
|    | 2.4.  | 1      | Otevření okna Aplikace pozice                 | 13  |
|    | 2.4.2 | 2      | Nastavení pozice a rozlišení                  | 14  |
|    | 2.5   | Vlas   | tnosti uspořádání                             | 15  |
|    | 2.6   | Dalš   | ší možnosti v Uspořádání                      | 15  |
|    | 2.6.  | 1      | Změna pozice vytvořených rozvržení            | 15  |
|    | 2.6.2 | 2      | Přejmenování, smazání a duplikování rozvržení | 16  |
|    | 2.6.3 | 3      | Nástroje – Matrix rychlý zoom                 | 16  |
| 3. | Hlav  | /ní ok | no – Živý pohled                              | 17  |
|    | 3.1   | Рор    | is                                            | 17  |
| 4. | Přeł  | nrává  | ní záznamu                                    | 19  |
|    | 4.1   | Рор    | is okna pro přehrávání záznamu                | 20  |
|    | 4.1.  | 1      | Popis časové osy                              | 21  |
|    | 4.2   | Přeł   | nrávání záznamu                               | 21  |
|    | 4.2.  | 1      | Přiblížení / oddálení kamery                  | 23  |
|    | 4.2.2 | 2      | Přehrávání snímek po snímku                   | 23  |
|    | 4.2.3 | 3      | Zrychlení přehrávání                          | 23  |
|    | 4.2.4 | 4      | DST letní čas                                 | 23  |
|    | 4.2.  | 5      | Přehrávání ve smyčce AB                       | 24  |
|    | 4.2.  | 6      | Zobrazení a přehrání POS událostí             | 24  |
|    | 4.3   | Vyhl   | ledat objekt                                  | 27  |
|    | 4.4   | Stah   | nování záznamu                                | 29  |
|    | 4.4.  | 1      | Uložit jako AVI                               | 29  |
|    | 4.4.2 | 2      | Záloha                                        | 32  |
|    | 4.5   | Přeł   | nrávání staženého záznamu                     | 34  |

# 1. Popis

1.1 Hlavní okno

|                    |                                  |                                                  | 1 2                 |
|--------------------|----------------------------------|--------------------------------------------------|---------------------|
|                    | Control Center                   |                                                  | 🗟 🗳 admin 🔻   — 🗗 🗙 |
| <mark>7</mark> -⊌≣ | 📑 Uspořádání —— 9 🗸              | Živý pohled 🕑 Vzdálený ViewLog 🕑 Video zeď 🖉 Log | 🖾 🗟 😰 🗘             |
| <mark>8</mark> -🔳  | ቻ Seznam hostitelů — <u>10</u> ∨ |                                                  |                     |
|                    | 音 Seznam skupin — 🚹 🗸            |                                                  |                     |
|                    | ☑ Video zeď                      |                                                  |                     |
|                    |                                  |                                                  |                     |
|                    |                                  |                                                  |                     |
|                    |                                  |                                                  |                     |
|                    |                                  |                                                  |                     |
|                    |                                  |                                                  |                     |
|                    |                                  |                                                  |                     |

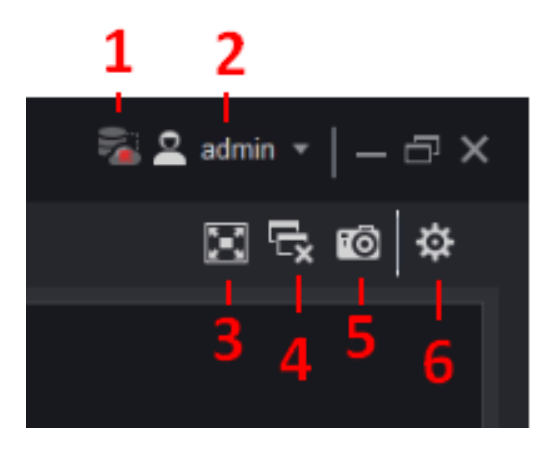

- 1 Stav databáze Zobrazí stav databáze (Připojeno / Nepřipojeno)
- 2 Nastavení účtu Změna uživatele, odhlášení nebo nastavení účtů
- 3 Celá obrazovka režim celé obrazovky
- 4 Zavřít všechna videa Ukončí všechna videa z rozvržení
- 5 Uložit jako obrázek Vytvoří snímek všech kamer z rozvržení
- 6 Konfigurace Nastavení

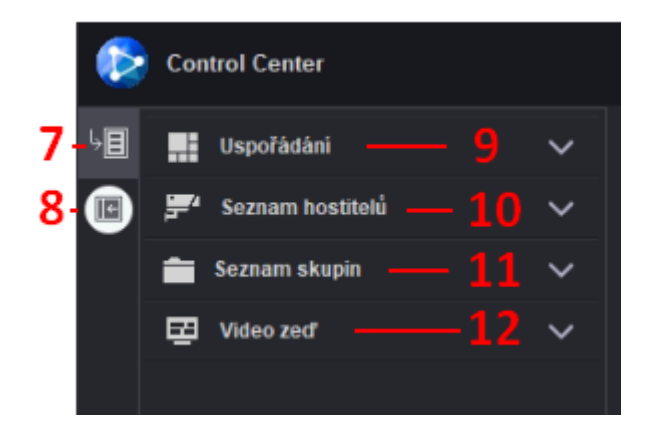

- 7 List Mode Režim zobrazení (dlaždice nebo kaskáda)
- 8 Hide list Skrýt seznam 9-12
- 9 Uspořádání Nastavení a zobrazení rozvržení
- 10 Seznam hostitelů Přidání a nastavení hostitelů
- 11 Seznam skupin Přidání a nastavení skupin
- 12 Video zeď

|             | 14 -                 |           |       |  |
|-------------|----------------------|-----------|-------|--|
|             |                      |           |       |  |
| Živý pohled | 🛛 🛛 Vzdálený ViewLog | Video zeď | 🛛 Log |  |

- 13 Pop Out Tab Uvolnit okno
- 14 Okno pro Živý pohled / Vzdálený Viewlog / Video zeď a Log

# 1.2 Uspořádání

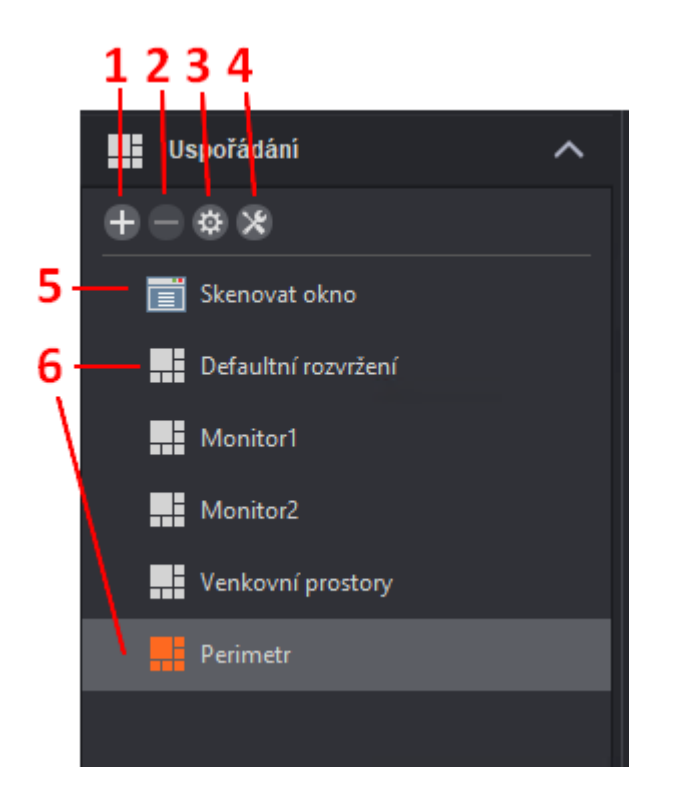

- 1 Přidat Vytvořit nové rozvržení kamer
- 2 Odebrat Odebere označené rozvržení kamer

 3 – Konfigurace – Nastavení v rozvržení – Zobrazní názvu kamery / ID kanálu / Název hostitele / Nastavení poměru stran a Velikost fontu

- 4 Nástroje Rychlý zoom Rychlé vyvolání jedné kamery na hlavním monitoru
- 5 Skenovat okno Skenování kamer
- 6 Seznam vytvořených rozvržení Rozvržení vytvořená uživatelem

# 1.3 Seznam skupin

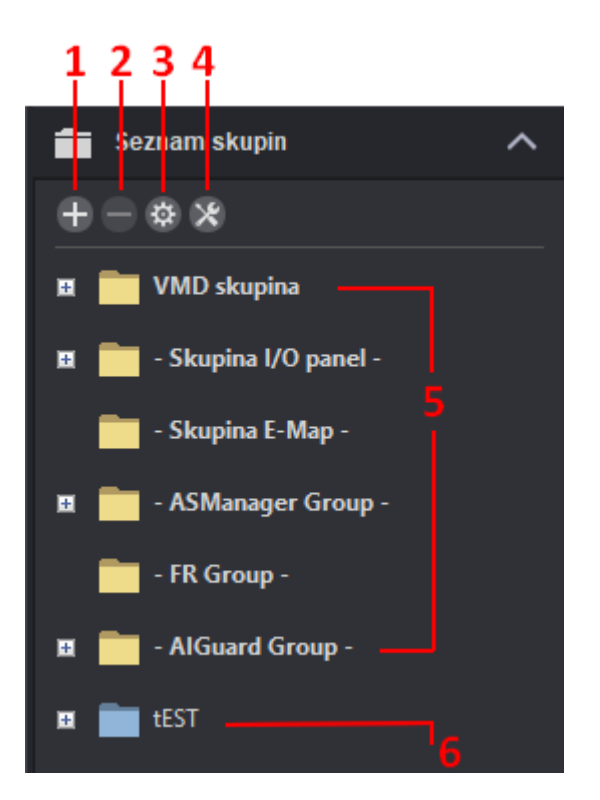

- 1 Přidat Vytvořit novou skupinu
- 2 Smazat Odstranit skupinu vytvořenou uživatelem

**3 – Konfigurace** – Zobrazit jméno hostitele v seznamu skupin a Třídit skupiny podle jména

**GeoUision** 

- 4 Nástroje Služby zvuku
- 5 Předdefinované skupiny Skupiny vytvořené systémem
- 6 Skupiny vytvořené uživatelem Skupiny vytvořené uživatelem

# 1.4 Seznam hostitelů

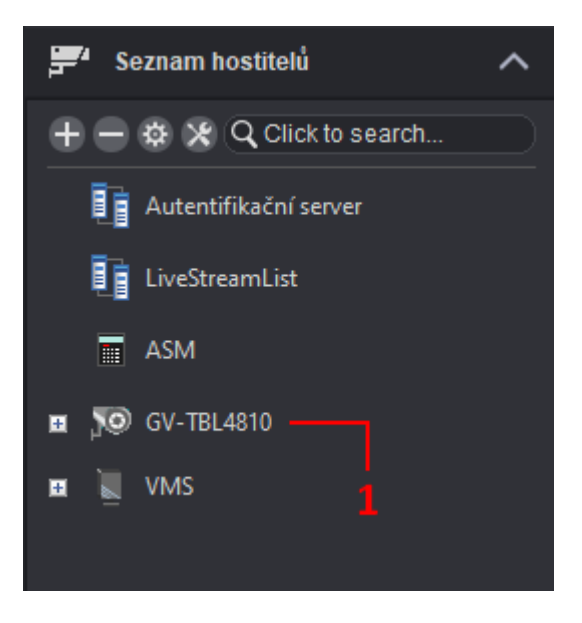

1 - Seznam hostitelů - Seznam vytvořených hostitelů (např. Server s kamerami)

**GeoUision** 

# C GeoUision

# 2. Konfigurace a nastavení uspořádání a skupin

# 2.1 Vytvoření nového Uspořádání

Klikněte na EPřidat novou dispozici, viz 1.2

| Přidat novou dispozici |
|------------------------|
| Jméno                  |
| Nastavení vzhledu      |
|                        |
| 0 2 x 2                |
| Přizpůsobit            |
| OK Zrušit              |

Uspořádání pojmenujte a nastavte vzhled.

Nastavení vzhledu máte 3 možnosti:

- A) Vybrat z několika definovaných
- B) Vytvořit libovolnou mřížku z oken o stejné velikosti. Lze zadat číslo mezi 1-10. Například pro rozvržení 24 kamer zadáte 4x6
- C) Přizpůsobit vzhled mřížky si můžete přizpůsobit a upravit velikost jednotlivých oken. Vycházíte ze základu, který definujete počtem sloupců a řádků, poté můžete jednotlivé mřížky spojovat. Viz níže:

# Přizpůsobit rozvržení pohledů X Image: Strukture Strukture Struktu

**GeoUision** 

1. Nastavte si základ, ze kterého budete vycházet.

Kliknutím na definujte počet řádků a sloupců (zadejte číslo 1-10) 10

2. Levým tlačítkem myši označte okénka, která chcete sloučit.

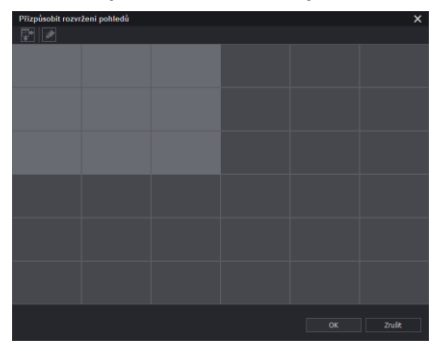

Poté klikněte na **u a** označená okénka se sloučí v jedno větší.

Pohled si můžete tímto způsobem libovolně upravit.

Až budete hotovy, potvrďte **OK**.

# 2.2 Přidání kamer do uspořádání

Kamery naleznete v Seznamu hostitelů viz 1.4

V případě klasického kamerového serveru VMS/NVR:

Klikněte na požadovaného hostitele a rozbalte seznam kamer.

(Název hostitele se zadává při přidávání hostitele. Název kamer je převzatý ze serveru)

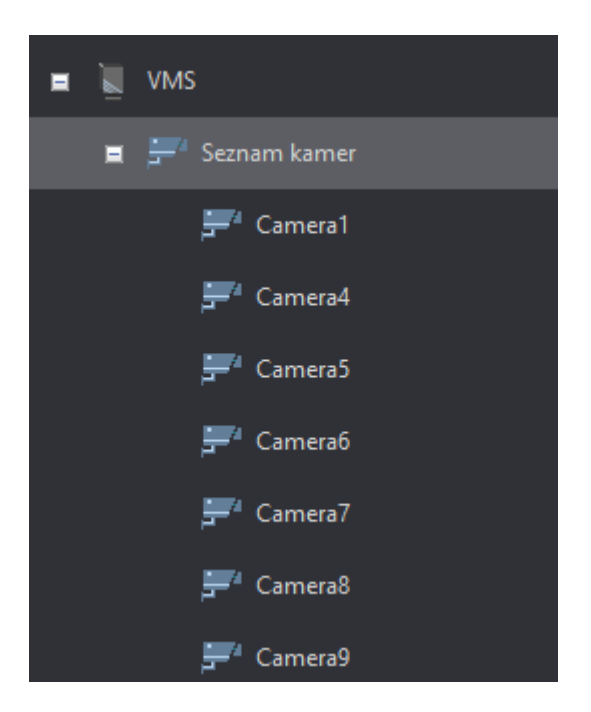

Kameru přetáhněte do rozvržení pomocí myši. (klikněte a držte levým tlačítkem myši na kameru a přetáhněte ji na požadované umístění v rozvržení, poté tlačítko myši pusťte).

Kamera zůstane uložená v rozvržení, dokud ji nezavřete = nesmažete z rozvržení nebo neodstraníte celé rozvržení.

Pokud si chcete vytvořit trvalé rozvržení kamer, využijte vytvoření skupiny, viz kapitola 2.3. Výhodou je, že pokud si zavřete jedno nebo více kamerových oken, můžete je jednoduše obnovit, aniž byste je museli znovu hledat na seznamu hostitelů. Případně pokud odstraníte celé rozvržení, skupina kamer vám i přesto zůstane a můžete ji využít pro jiné rozvržení.

# 2.2.1 Přidání Fisheye kamery do rozvržení

Kromě originálního 360° záběru disponují Fisheye kamery funkcí **Fisheye Dewarp**. FishEye dewarp softwarově upraví obrázek kamery dle zvoleného kamerového módu. Pohyb v dewarpovaném obrázku přidržením levého tlačítka myši a přiblížení / oddálení pomocí kolečka myši.

1. Přidání Fisheye kamery do uspořádání

Na rozdíl od ostatních kamer, můžete do uspořádání přidat Fisheye kameru + dewarpovaný pohled.

Oba pohledy přidáte standardně přetažením myši do uspořádání.

2. Nastavení Fisheye kamery a dewarpovaného pohledu

Můžete si vybrat, jaký kamerový mód u Fisheye kamery využijete. Viz níže.

Na Fisheye kameru v seznamu hostitelů klikněte pravým tlačítkem myši - Fisheye volby.

| 🚊 🕂 GV-FER5702 | Vzdálený ViewLog |
|----------------|------------------|
|                |                  |
| ₽ IZ pohled    | Fisheye volby    |
| 🖬 📜 VMS        |                  |

### Po chvilce vyskočí okno Nastavení Fisheye kamery

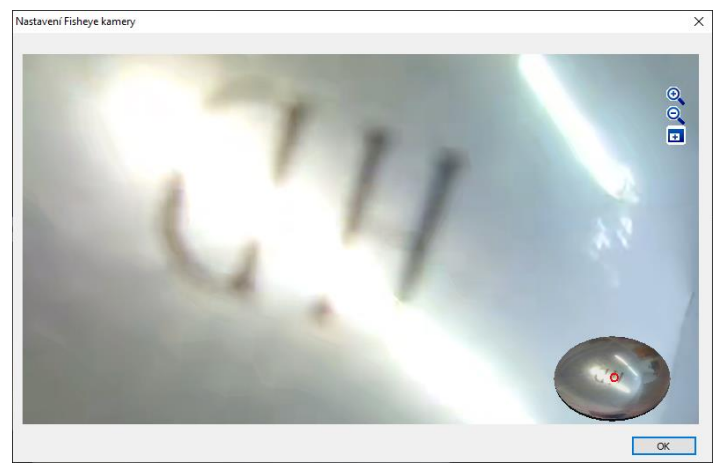

Klikněte pravým tlačítkem myši do obrázku kamery – Fisheye volby:

### Kamerové módy:

- Quad pohled (4 pohledy, které můžete každý libovolně natočit a přiblížit)
- 360° pohled (v horní části 2 pohledy, které můžete libovolně natočit a přiblížit a ve spodní části celkový složený pohled kamery)
- 180° pohled (2 okna pod sebou rozloženého pohledu)
- Single pohled (1 pohled, který můžete libovolně natočit a přiblížit)

# 2.3 Vytvoření nové skupiny kamer

1. Vytvoření nové skupiny a přidání kamer

V seznamu skupin viz 1.3 klikněte na **Přidat Skupinu**.

Skupinu pojmenujte.

Nyní do skupiny přidejte kamery. Kamery naleznete v Seznamu hostitelů. Rozklikněte požadovaného hostitele a rozbalte seznam kamer.

Kameru přidáte přetažením pomocí levého tlačítka myši (klikněte a držte na levé tlačítko myši, kameru přetáhněte do požadované skupiny a tlačítko myši pusťte.

Pořadí kamer určujete pozicí kamery ve skupině. Lze přetáhnout kameru i doprostřed seznamu. Kameru uchopte a přetáhněte ji na kameru, pod kterou se má přidat.

Pokud je kamera již na seznamu, nelze ji přidat dvakrát.

Pokud chcete kameru ze skupiny odstranit nebo se spletete v pořadí, lze ji pravým tlačítkem myši smazat (klikněte na kameru pravým tlačítkem myši a zvolte Smazat)

# 2. Přejmenování nebo smazání stávající skupiny

Klikněte pravým tlačítkem myši na požadovanou skupinu a zvolte Přejmenovat nebo Smazat.

# 3. Přidání skupiny do rozvržení – Uspořádání

Vytvořenou skupinu lze pomocí myši přetáhnout do rozvržení a načíst tak všechny kamery ze skupiny.

Pokud nemáte, aktivujte požadované rozvržení, do kterého chcete kamery načíst – 2x klikněte na rozvržení v Uspořádání nebo klikněte pravým tlačítkem na požadované rozvržení a zvolte Použít. Klikněte levým tlačítkem myši na vytvořenou Skupinu a držte a přetáhněte do rozvržení na pozici, od které se mají kamery v rozvržení načíst. Standardně kamery přetáhnete na první čtvereček rozvržení, aby se načetly od první pozice.

# 4. Přidání více skupin do rozvržení – Uspořádání

Do rozvržení můžete načíst i více Skupin (stejným způsobem, jako při načtení jedné skupiny). Každou kameru lze mít v rozvržení pouze jednou. Pokud ji budete mít ve více skupinách, vždy ji ta nová skupina automaticky smaže z původního čtverečku.

# 2.4 Aplikace pozice

Nastavení rozlišení a pozice aplikací GV-Control Center na více monitorech.

# 2.4.1 Otevření okna Aplikace pozice

a) Klikněte pravým tlačítkem na neaktivní rozvržení a vyberte **Aplikovat na – Aplikace pozice** 

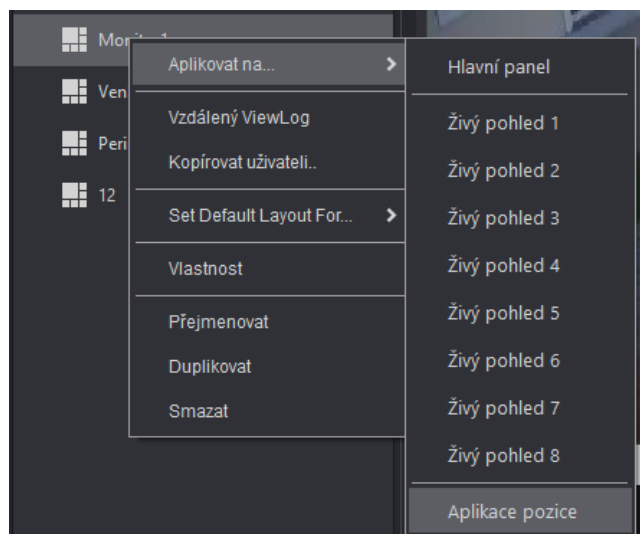

 b) Nebo v hlavním okně Control Center Konfigurace – Nastavení – Aplikace pozice. Viz 1.1

| Aplikace pozice    |                |                                            |                        | × |
|--------------------|----------------|--------------------------------------------|------------------------|---|
|                    |                |                                            |                        |   |
| (0, 0) - 800 * 600 |                | (1920, 0) - 1920 <sup>-</sup><br>Monitor 2 | * 1080                 |   |
| Živý pohled 3      |                |                                            |                        |   |
|                    |                |                                            |                        |   |
|                    |                |                                            |                        |   |
|                    |                |                                            |                        |   |
|                    |                |                                            |                        |   |
|                    |                |                                            |                        |   |
| 🚋 Vzdálený DVR     | Vzdálený E-Map |                                            | 10 Centrální panel I/O | ^ |
| Živý pohled 1      | Živý pohled 2  |                                            | Živý pohled 3          |   |
| Živý pohled 4      | Živý pohled 5  |                                            | Živý pohled 6          |   |
| Živý pohled 7      | Živý pohled 8  |                                            | ASManagerView 1        | v |

# 2.4.2 Nastavení pozice a rozlišení

Nastavte pozici odpovídajícího okna pro Živý pohled a požadovaného rozlišení.

Pozice Živý pohled nastavíte i v rozvržení, čímž přesně určíte, které rozvržení se bude spouštět na kterém monitoru.

1. Aktivujte 2x levým kliknutím myši požadovaný Živý pohled nebo klikněte v seznamu pravým tlačítkem myši a vyberte **Ukázat**.

| 🗽 Vzdálený DVR | ∭ù∬ Vzd        | álený E-Map | Centrální panel I/O |
|----------------|----------------|-------------|---------------------|
| Živý pohled 1  |                | ý pohled 2  | Živý pohled 3       |
| Živý pohlec    | Ukazat         | v pohled 5  | Živý pohled 6       |
| Živý pohlec    | Celá obrazovka | ý pohled 8  | ASManagerView 1     |
|                |                |             |                     |

- Živý pohled X přesuňte na monitor, na kterém chcete, aby se zobrazoval a roztažením okna měňte ručně jeho velikost (rozlišení) nebo kliknutím pravým tlačítkem myši na Živý pohled nastavte Celá obrazovka.
- 2.3.3 Živý pohled na vedlejším monitoru

2x levým kliknutím myši na kameru, kameru zvětšíte nebo zmenšíte.

Najetím kurzoru myši do horní části zobrazení automaticky zobrazíte lištu, viz níže:

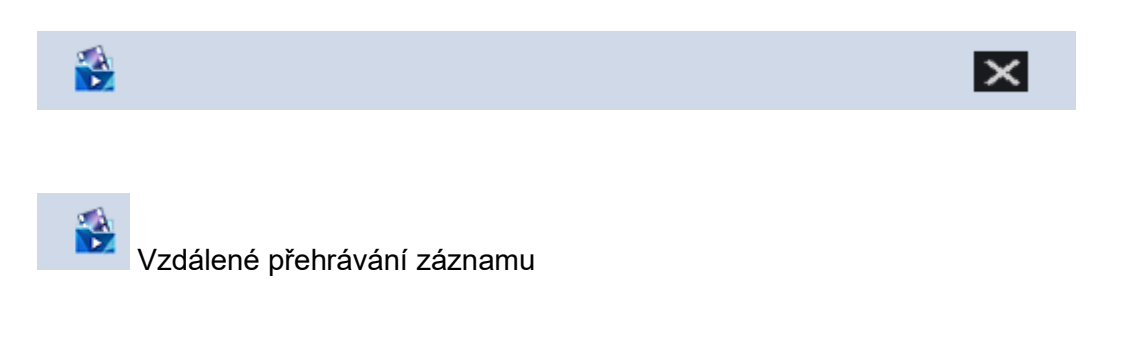

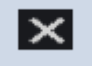

Ukončí dané rozvržení

# 2.5 Vlastnosti uspořádání

V menu Konfigurace můžete upravit Titulek, velikost fontu nadpisu nebo poměr stran obrazu.

| Vlastnost               |                   |  |  |  |  |  |  |  |  |  |
|-------------------------|-------------------|--|--|--|--|--|--|--|--|--|
|                         |                   |  |  |  |  |  |  |  |  |  |
| ✓ ID kanálu             |                   |  |  |  |  |  |  |  |  |  |
| 🔽 Jméno hostitele       | ☑ Jméno hostitele |  |  |  |  |  |  |  |  |  |
| Vázev kamery            |                   |  |  |  |  |  |  |  |  |  |
| Font velikost Auto 🔻    |                   |  |  |  |  |  |  |  |  |  |
| Obrazový poměr          |                   |  |  |  |  |  |  |  |  |  |
| 🔲 Zachovat poměr obrazu |                   |  |  |  |  |  |  |  |  |  |
| ОК                      | Zrušit            |  |  |  |  |  |  |  |  |  |

Vlastnosti se nastavují pro každé rozvržení. Nejdříve klikněte – označte uspořádání, na

kterém chcete toto nastavení upravit. Poté klikněte na **Konfigurace** viz 1.2 nebo klikněte pravým tlačítkem myši na požadované rozvržení a vyberte **Vlastnost**.

# 2.6 Další možnosti v Uspořádání

# 2.6.1 Změna pozice vytvořených rozvržení

Zvolte rozvržení, které chcete posunout směrem nahoru nebo dolů a klikněte a držte levé tlačítko myši na toto rozvržení. Posuňte požadovaným směrem, až se objeví vodorovná čára, pusťte tlačítko myši.

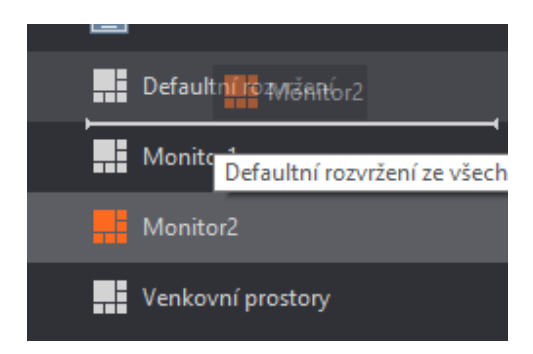

# 2.6.2 Přejmenování, smazání a duplikování rozvržení

- 1. Přejmenování Pravým tlačítkem myši klikněte na požadované rozvržení a vyberte **Přejmenovat**.
- Smazání Pravým tlačítkem myši klikněte na požadované rozvržení a vyberte Smazat. Nelze smazat aktivní - používané rozvržení. Musíte nejdříve aktivovat jiné.
- 3. Duplikovat Pravým tlačítkem myši klikněte na požadované rozvržení a vyberte **Duplikovat**.

# 2.6.3 Nástroje – Matrix rychlý zoom

V seznamu uspořádání klikněte na Nástroje 🔯 a vyberte Matrix rychlý zoom.

| Matrix rychlý z | oom  | ×       |
|-----------------|------|---------|
| Matrix          | 1    | ?       |
| kanál           | 1    |         |
|                 | Zoom | Obnovit |

Pokud máte více monitorů, můžete se tímto způsobem dostat na konkrétní kameru zadáním ID Matrixu a čísla kanálu kamery.

# 3. Hlavní okno – Živý pohled

# 3.1 Popis

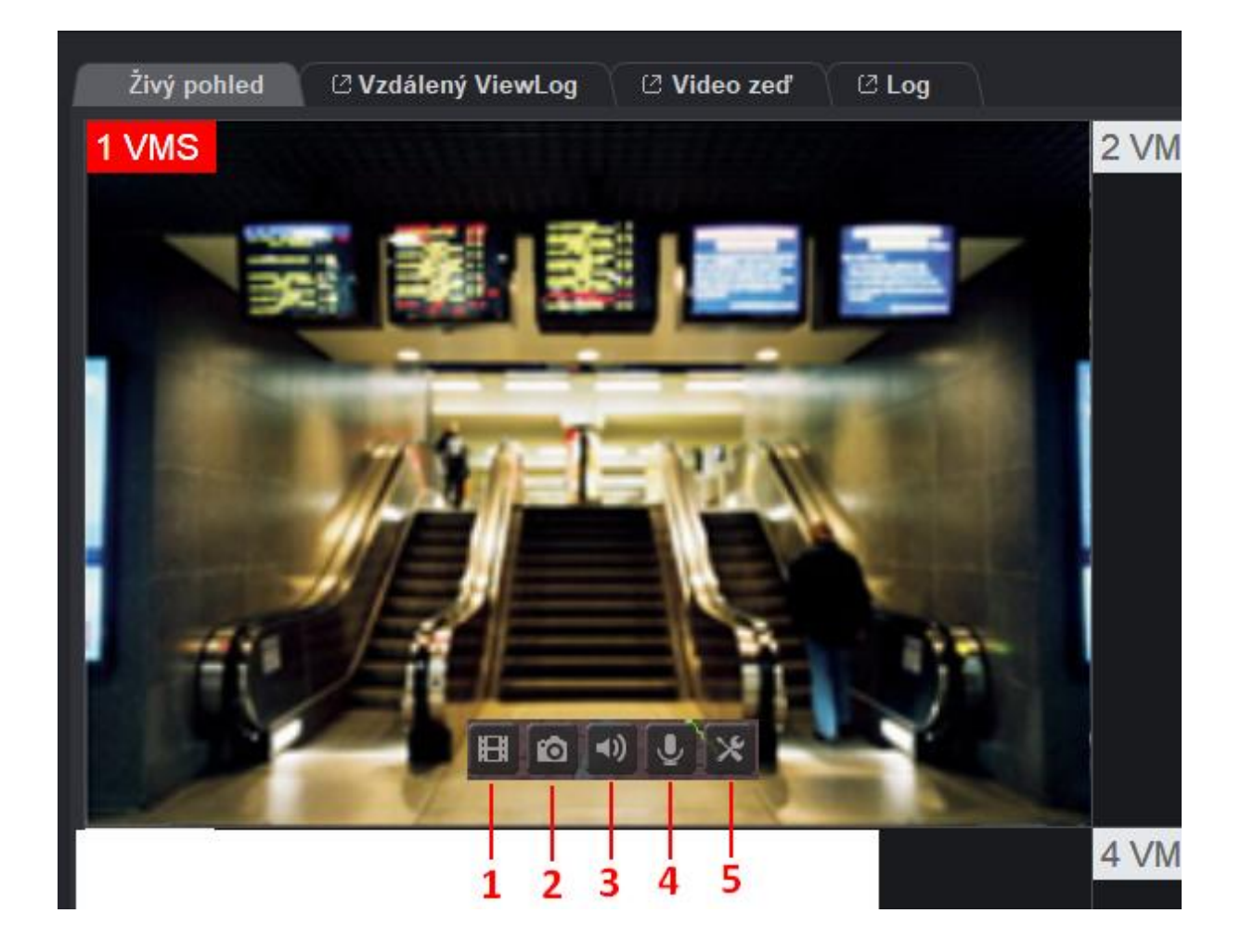

- 1 Okamžitě přehrát Přehrání posledních záznamů
- 2 Ulož jako obrázek Pořízení obrázku z videa
- 3 Zařízení wawe out Zapnutí zvuku z kamery
- 4 Mikrofon Mluvení do kamery
- 5 Konfigurace
- Nahrávání Vypnutí/ Zapnutí záznamu kamer
- Story linie Ručně pořízený záznam z incidentu, lze označit popisem, ukládá se mimo hlavní záznam

- Apply object detection rectangles vypnutí / zapnutí zón Al analýz
- Přidat jako záložku Označení indexu záložky
- Umístění na seznamu účastníků Zobrazí pozici kamery na seznamu hostitelů

- Vlastnost Titule, font, poměr stran obrazu
- Zavřít Vymaže kameru z rozvržení

# 4. Přehrávání záznamu

Pro spuštění přehrávání záznamu využijte jednu z možností:

a) Přepnutí do přehrávání záznamu a vložení požadované kamery nebo aktivování uspořádání

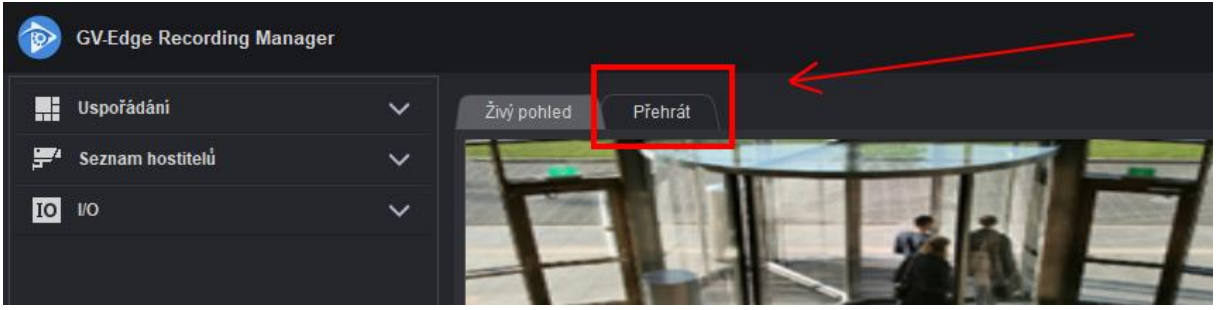

b) Kliknutím pravým tlačítkem na uspořádání a vybrat Vzdálený Viewlog

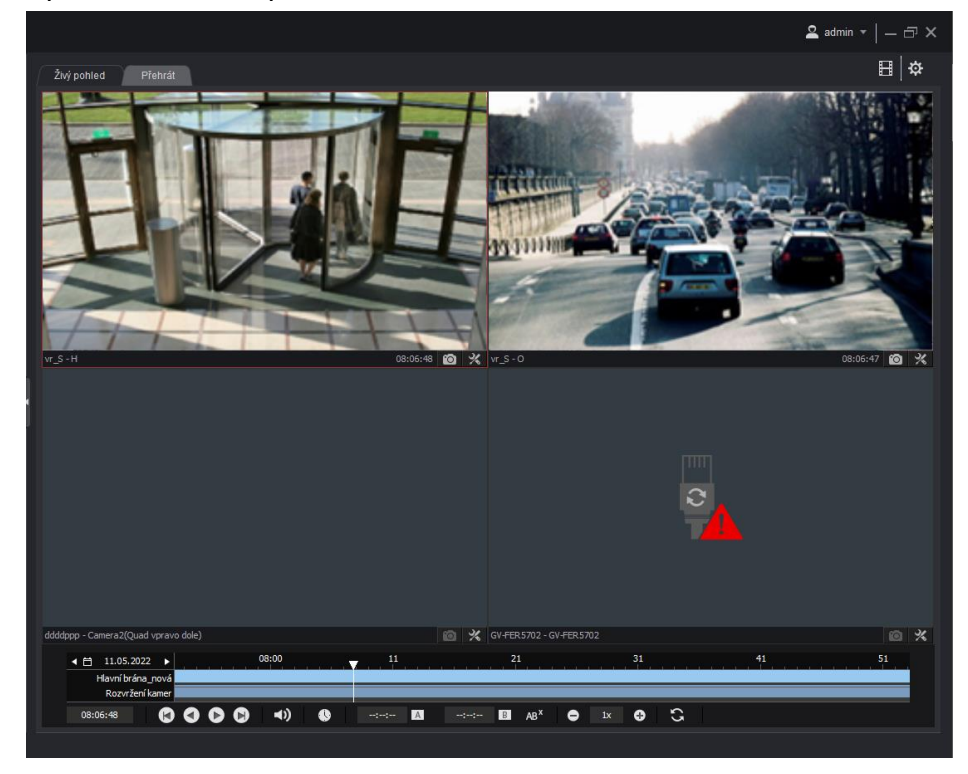

Spustí se okno se přehráváním záznamu

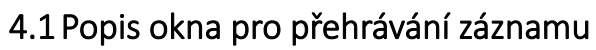

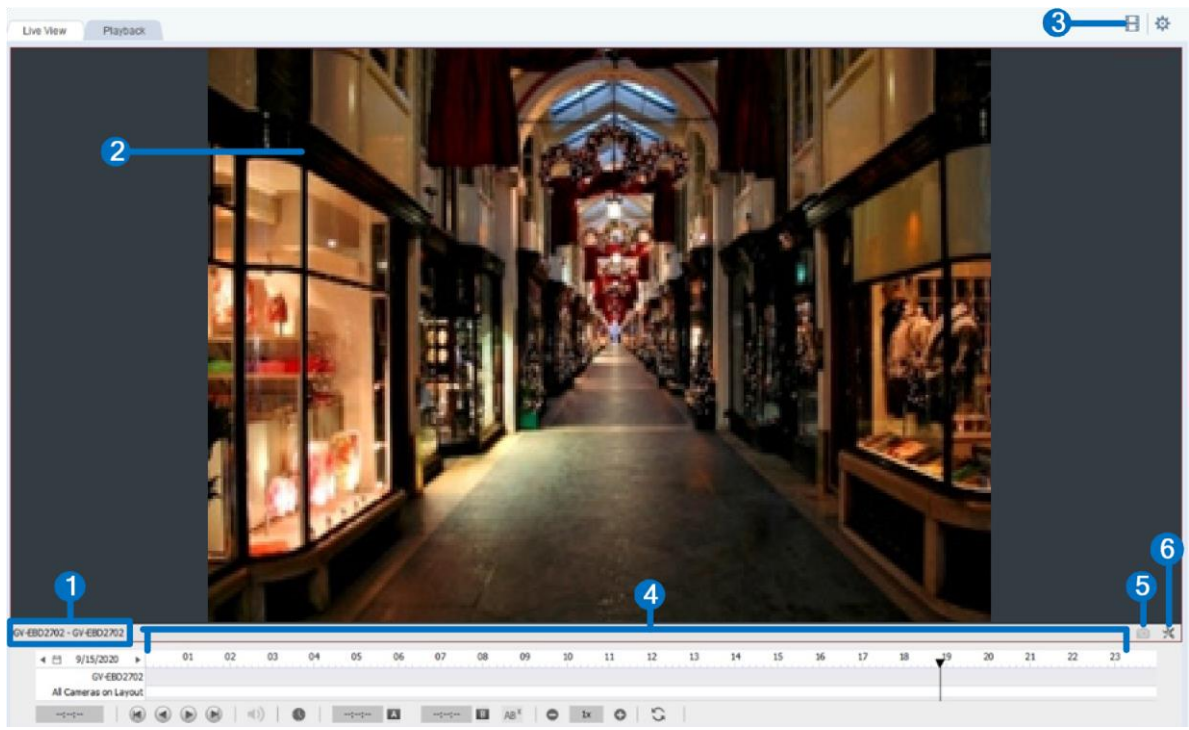

| Č. | Název          | Popis                     |
|----|----------------|---------------------------|
| 1  | Název kamery   | Zobrazuje název kamery    |
| 2  | Obrázek kamery | Přehrávané video          |
| 3  | Playback menu  | Další funkce a nastavení. |
| 4  | Časová osa     | Přehrávání záznamů        |
| 5  | Snapshot       | Uloží obrázek z kamery    |
| 6  | Nastavení      | Další nastavení           |

### 4.1.1 Popis časové osy

Na časové ose jsou zobrazeny dostupné záznamy.

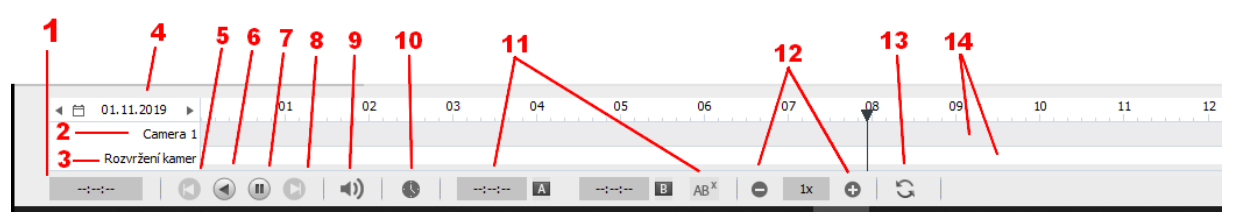

- 1 Čas přehrávání záznamu
- 2 Název kamery
- 3 Celkové uspořádání kamer
- 4 Datum / Kalendář
- 5 Předchozí snímek
- 6 Zpět
- 7 Přehrát / Pozastavit
- 8 Další snímek
- 9 Zvuk
- 10 Mód přehrávání záznamu Snímek po snímku nebo Real time
- 11 Přehrávání ve smyčce AB
- 12 Zrychlení nebo zpomalení přehrávání záznamu
- 13 Obnovit
- 14 Přehled událostí na časové ose

# 4.2 Přehrávání záznamu

Kliknutím na tlačítko Přehrát (č. 7) - 🖸 začnete přehrávat záznam. Kliknutím myši vyberte čas, ze kterého chcete záznam přehrát.

Pokud chcete přehrávat událost z jiného dne klikněte vlevo dole na **Kalendář** (č. 4). nebo využijte šipky vedle datumu pro předchozí nebo další den.

Kliknutím myši zvolte den, ze kterého chcete načíst záznamy. Pomocí krajových šipek nahoře lze posouvat o měsíc zpět nebo vpřed.

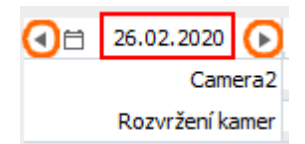

| Modře jsou zvýrazněny dny, ve kterých je dostupný záz                    | zņam   | latumu l | kamery | <i>,</i>  |         | Ċ     | <b>S</b> X |
|--------------------------------------------------------------------------|--------|----------|--------|-----------|---------|-------|------------|
|                                                                          | 4      |          |        | září 2019 |         |       | •          |
|                                                                          | neděle | pondělí  | úterý  | středa    | čtvrtek | pátek | sobota     |
|                                                                          | 1      | 2        | 3      | 4         | 5       | 6     | 7          |
| Pro přehrávání záznamu klikněte na časovou osu. Sta                      | anda   | rdně     | je zo  | obraz     | zen d   | elý ( | dena s     |
| hodinovými popisky. Kliknutím na danou hodinu začne                      | te z t | éto d    | oby    | přeh      | ráva    | t záz | znam.      |
| Pokud potřebujete dobu přehrávání více upřesnit - zvě                    | tšēte  | e si č   | asov   | /o∉ c     | sıð°k   | oleči | kem        |
| myší.                                                                    | 29     | 30       |        |           |         |       |            |
| ≪ (1) 24.09.2019 ► 01 02 03 04 05 06 07 08 09 10 [Camera15-local] - 2 13 | 14     | 15       | 6 17   | 18        | 19      | 20    | 21 22      |

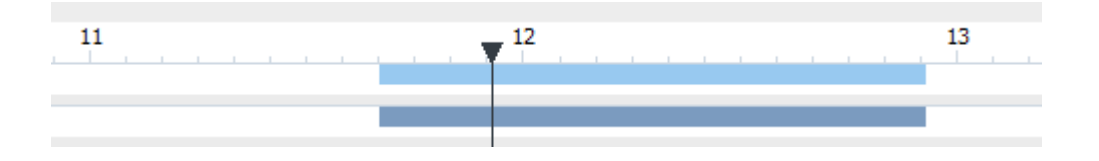

Např. Pokud chcete přehrát záznam v 11:40, klikněte do prostoru, kde se zhruba tato hodina nachází a kolečkem myši osu roztáhnete, abyste mohli požadovaný čas přesně vybrat.

| 4 ⊟ 24.09.2019 ►<br>Camera3<br>Boxyten kamer | 50    | 12:00 | 10 | 20 | 30 | 40 |
|----------------------------------------------|-------|-------|----|----|----|----|
|                                              | 12:00 |       | 10 |    |    | 20 |
|                                              |       |       |    |    |    |    |

Kliknutím na spodní liště na tlačítko Přehrát spustíte přehrávání záznamu.

| ∢ 🗎 24.09.2019 🕨 | 50 |
|------------------|----|
| Camera3          |    |
| Rozvržení kamer  |    |
| 11:55:50         |    |

Při přehrávání záznamu z více kamer současně je plynulost přehrávání závislá na počtu kamer v **uspořádání**, výkonu počítače, sítě i nastavení kamer.

Když vyberete událost na časové ose, program si načte náhledové obrázky všech kamer, které v daném čase pořizovaly záznam. Kliknutím na tlačítko **Přehrát** spustíte přehrávání záznamu.

Pokud mají kamery nastaveny nižší počet snímků a zdá se vám při přehrávání, že obraz není plynulý (nejvíce je to vidět při zrychlení přehrávání), zapněte funkci **Real Time**, která dopočítá snímky a přehrávání záznamu bude plynulé.

| 24.09.2  | 2019     | Þ   |            | 5 | 0  |   |      |      | <br><b>V</b> |
|----------|----------|-----|------------|---|----|---|------|------|--------------|
|          | Camer    | a1  |            |   |    |   |      |      |              |
| Rozvrž   | iení kam | ner |            |   |    |   |      |      |              |
| 11:55:50 | (        |     | $\bigcirc$ |   | €) | ß | Real | Time | <br>Α        |

# 4.2.1 Přiblížení / oddálení kamery

Kamery můžete při přehrávání záznamu přiblížit kolečkem myši nebo oddálit. Posuňte kurzor myši na obrázek kamery a pomocí kolečka myši – nahoru – kameru přiblížíte. Kolečkem myši směrem – dolu – kameru oddálíte. (Přiblížení je digitální = čím více přiblížíte, tím více bude obraz kostičkovaný – rozmazaný)

🕑 GeoUision

0

Kliknutím na +

# 4.2.2 Přehrávání snímek po snímku

Při přehrávání záznamu můžete využít možnosti přehrávat snímek po snímku. Přehrávání

záznamu pozastavte. Poté můžete záznam posouvat dopředu/ dozadu o 1 snímek

# 4.2.3 Zrychlení přehrávání

Přehrávání záznamu můžete zrychlit rychlostí až x8 zrychlíte a na -zpomalíte.

# 4.2.4 DST letní čas

**DST** – **letní čas** – kliknutím na ikonu sobrazíte události uložené při přechodu na letní čas. Stejným kliknutím se vrátíte zpět.

| Výběr c | latumu l | kamery |           |         | - (   | Ð   | ×    |
|---------|----------|--------|-----------|---------|-------|-----|------|
| 4       |          | 1      | únor 2020 | )       |       |     | •    |
| neděle  | pondělí  | úterý  | středa    | čtvrtek | pátek | sol | oota |
|         |          |        |           |         |       |     | 1    |
| 2       | 3        | 4      | 5         | 6       | 7     |     | 8    |
| 9       | 10       | 11     | 12        | 13      | 14    | 1   | 15   |
| 16      | 17       | 18     | 19        | 20      | 21    | :   | 22   |
| 23      | 24       | 25     | 26        | 27      | 28    | :   | 29   |
|         |          |        |           |         |       |     |      |

4.2.5 Přehrávání ve smyčce AB

### Přehrávání ve smyčce AB

Klikněte na časovou osu na začátek požadovaného času pro přehrávání a poté klikněte na ikonu A

| 10:36:31 | Α | 10:22:42 | в | $AB^{\times}$ |
|----------|---|----------|---|---------------|

Vyberte na časové ose konec a klikněte na ikonu B

|          |      |         | <u> </u> |           |
|----------|------|---------|----------|-----------|
| 10:36:31 | A 10 | 0:22:42 | В        | $AB^{ X}$ |

Poté stiskněte Play pro přehrávání záznamu. Záznam se bude přehrávat mezi vybraným bodem A a bodem B.

Pro zrušení klikněte na ikonu

4.2.6 Zobrazení a přehrání POS událostí

# Zobrazení ve video souboru:

Pro zobrazení POS událostí ve videu kamery klikněte na **Playback menu Zobrazení – Použít překrývání textem pro POS** 

# Dohledávání v záznamu:

Při přehrávání záznamu v kamerovém okně klikněte vpravo dole na **Nástroje – Web POS** hledání

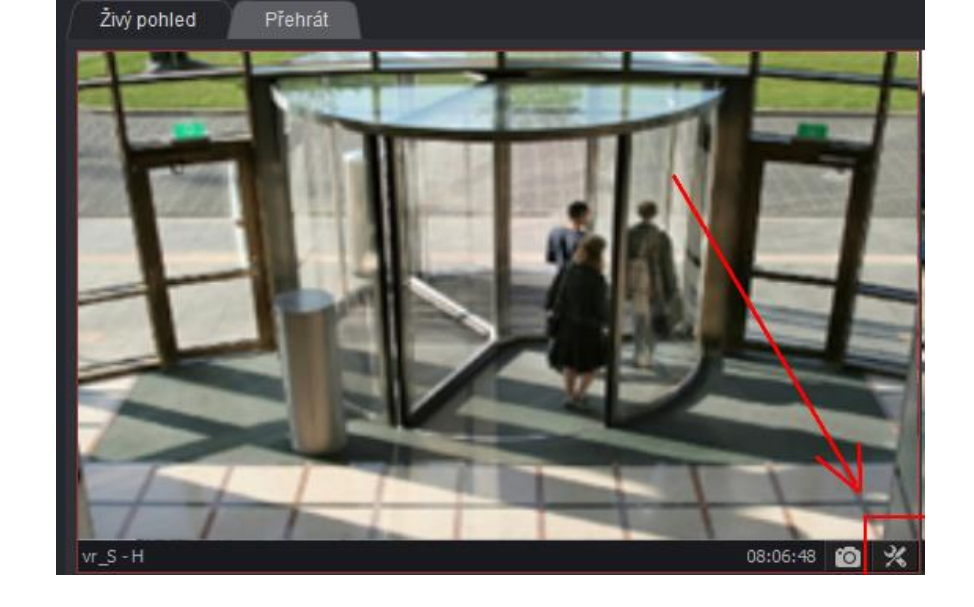

Budete přesměrování na webové rozhraní, které je určené pro dohledávání POS transakcí.

**GeoUision** 

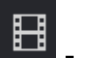

| Event List Query                 |               |  |  |  |  |  |  |
|----------------------------------|---------------|--|--|--|--|--|--|
| Monitor System Login Counter POS |               |  |  |  |  |  |  |
|                                  |               |  |  |  |  |  |  |
| Date                             | Odeslat dotaz |  |  |  |  |  |  |
| Start time 2022/05/11-00:00:00   |               |  |  |  |  |  |  |
| End time 2022/05/11-23:59:59     |               |  |  |  |  |  |  |

Zvolte datum, ze kterého období chcete POS vyhledat a klikněte na Odeslat dotaz.

| Event List Query                 |                 |               |  |                     |               |  |
|----------------------------------|-----------------|---------------|--|---------------------|---------------|--|
| Monitor System Login Counter POS |                 |               |  |                     |               |  |
|                                  |                 |               |  |                     |               |  |
| Event Type                       | Device          | Content       |  | Date                | Odeslat dotaz |  |
| ✓                                | POS 1 V         | Content       |  | DST Rollback        |               |  |
|                                  | Multi-Select    |               |  | 2022/05/11-00:00:00 |               |  |
|                                  |                 |               |  | 2022/05/11-23:59:58 |               |  |
| Txt V Export Chart               |                 |               |  |                     |               |  |
| ID Event Type Device Content     | Note DST Rollba | ck Time Video |  | ⊟ Video             |               |  |
|                                  |                 |               |  |                     |               |  |
|                                  |                 |               |  |                     |               |  |
|                                  |                 |               |  |                     |               |  |
|                                  |                 |               |  |                     |               |  |
|                                  |                 |               |  |                     |               |  |
|                                  |                 |               |  |                     |               |  |
|                                  |                 |               |  |                     |               |  |
|                                  |                 |               |  |                     |               |  |
|                                  |                 |               |  |                     |               |  |
|                                  |                 |               |  |                     |               |  |

**GeoUision** 

Vyberte POS zařízení nebo Multi-Select – Select All – OK

Zaškrtněte Content a vložte číslo POS, které chcete dohledat nebo alespoň jeho část

| - | Content             |
|---|---------------------|
| Z | volte Odeslat dotaz |

|    |               |        | 1 <u>2</u> <u>3</u> <u>4</u> <u>5</u> <u>6</u> <u>7</u> <u>8</u> ► ₩ Page: 1/126, Total record(s): 3776 |      |                   |                       |       | /ide |
|----|---------------|--------|----------------------------------------------------------------------------------------------------|------|-------------------|-----------------------|-------|------|
| ID | Event<br>Type | Device | Content                                                                                                 | Note | e DST<br>Rollback | Time                  | Video |      |
| 1  |               | POS 1  | %006646723656600023771101203                                                                            |      |                   | 11.05.2022<br>0:07:26 |       |      |
| 2  |               | POS 1  | %006644813855065937655365203                                                                            |      |                   | 11.05.2022<br>0:07:34 |       |      |
| 3  |               | POS 1  | %006875123655013001305327203                                                                            |      |                   | 11.05.2022<br>0:07:42 |       |      |
| 4  |               | POS 1  | %006914123655013001258329203                                                                            |      |                   | 11.05.2022<br>0:08:07 | ×     |      |
| 5  |               | POS 1  | %006646723656600023772365203                                                                            |      |                   | 11.05.2022<br>0:08:15 | ×     |      |
| 6  |               | POS 1  | %003970123655013001559329203                                                                            |      |                   | 11.05.2022<br>0:08:33 |       | 1    |
| 7  |               | POS 1  | %006644813855065937654365203                                                                            |      |                   | 11.05.2022<br>0:08:36 | ×     |      |
| 8  |               | POS 1  | %006910313855065937754367203                                                                            |      |                   | 11.05.2022<br>0:08:43 |       |      |
| 9  |               | POS 1  | %006644813855065937656365203                                                                            |      |                   | 11.05.2022<br>0:09:09 | ×     |      |
| 10 |               | POS 1  | %006648413855065937641365203                                                                            |      |                   | 11.05.2022<br>0:09:13 | ×     |      |
| 11 |               | POS 1  | %006430013855065937704367203                                                                            |      |                   | 11.05.2022<br>0:09:16 |       |      |
| 12 |               | POS 1  | %006646723656600023769101203                                                                            |      |                   | 11.05.2022<br>0:09:24 |       |      |
|    |               |        |                                                                                                    |      |                   | 44.05 2023            | ~     |      |

V rámci webového rozhraní můžete přehrát přiložené video k POS transakci Případně dohledat, kdy byl POS načten a přejít do přehrávání záznamu v Edge Recording Manageru.

# 4.3 Vyhledat objekt

Automatické vyhledávání objektu v nastavené oblasti.

 Pravým tlačítkem myši klikněte na časovou osu, držte tlačítko zmáčknuté a tahem označte požadovaný časový úsek na časové ose, ve kterém chcete objekt vyhledat. Nemusíte značit přesně, čas lze dodatečně upravit ručně.

| 10:00 |  | 11:00 |
|-------|--|-------|
|       |  |       |
| 1 111 |  |       |

Zvolte Hledání objektů Hledání objektů...

# 2. Upřesněte nastavení vyhledávání

| Camera1 Alarm V 🔎 🖾 💥      | Cen andideus 100 / 0 / 100 Centerees 100 / 100 |   |
|----------------------------|------------------------------------------------|---|
|                            |                                                |   |
|                            |                                                |   |
|                            |                                                |   |
|                            | 8_8                                            |   |
|                            |                                                |   |
|                            |                                                |   |
|                            |                                                |   |
| 10:03:49 10:04:34 10:05:19 | 206604 2009-03 200732 2009-03 1009-03 1009-03  |   |
|                            | 0                                              |   |
|                            |                                                | : |
| Camera 1 Alarm V           | Caszačátku: 10:3:49 Časkonce: 10:9:53          |   |
| Typ události               | Nastavení oblasti                              |   |
|                            | a citlivosti Čas Ize upravit ručně             |   |
| к                          | l<br>líčový snímek                             |   |

Typ události Alarm

Klikněte na nastavení 🔀

Pomocí myši nastavte oblast. Oblast libovolně definujte. Můžete přidat nebo odebrat.

| Nastavení          |   |           |
|--------------------|---|-----------|
| Volba<br>Citlivost | 5 |           |
|                    |   | OK Zrušit |

Nastavte **Citlivost**. V Závislosti na velikosti hledaného objektu. Defaultně citlivost 3. Klikněte na **OK** 

**Poznámka:** Vybráním volby **Klíčový snímek** bude probíhat vyhledávání pouze na klíčových snímcích.

svítí-li modře, je vybraná volba pouze Klíčový snímek

3. Kliknutím na Vyhledat 🔎

0....

spustíte vyhledávání.

Po dokončení vyhledávání se zobrazí tabulka

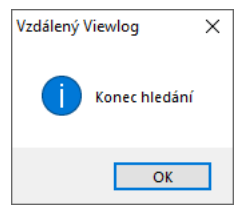

4. Vyhledané události se zobrazí dole na časové ose.

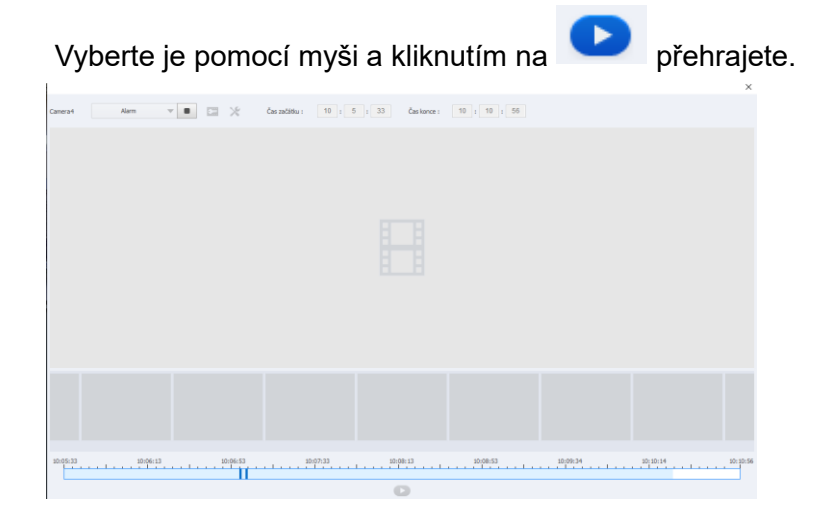

# 4.4 Stahování záznamu

Stahování záznamu je možné dvěma způsoby;

Uložit AVI – stažený záznam se uloží do jednoho video souboru.

**Komplexní záloha** – stažený záznam se spolu s Viewlog přehrávačem stáhne do složky. Se staženým záznamem můžete dále pracovat pomocí Viewlog přehrávače.

# 4.4.1 Uložit jako AVI

Pro stažení Avi souboru označte pravým tlačítkem myši požadovaný časový úsek na časové ose. Klikněte a držte pravým tlačítkem myši a označte vybranou část, po spuštění pravého tlačítka myši se zobrazí nabídka. Vyberte **Uložit Avi soubor**.

|                                | Záloha                      |   |
|--------------------------------|-----------------------------|---|
|                                | Uložit Avi soubor           |   |
|                                | Hledání objektů             |   |
|                                | Smazat                      |   |
| nera2 - Kamery                 | Označit Nikdy nerecyklovat  | > |
| 14:00 10                       | Odznačit Nikdy nerecyklovat | > |
|                                |                             |   |
|                                |                             |   |
| 🚯 🗛 🖪 AB <sup>X</sup> 🖨 1x 🔂 🖓 |                             |   |

Zobrazí se tabulka Uložit avi soubory dle aktivního layoutu – uspořádání kamer

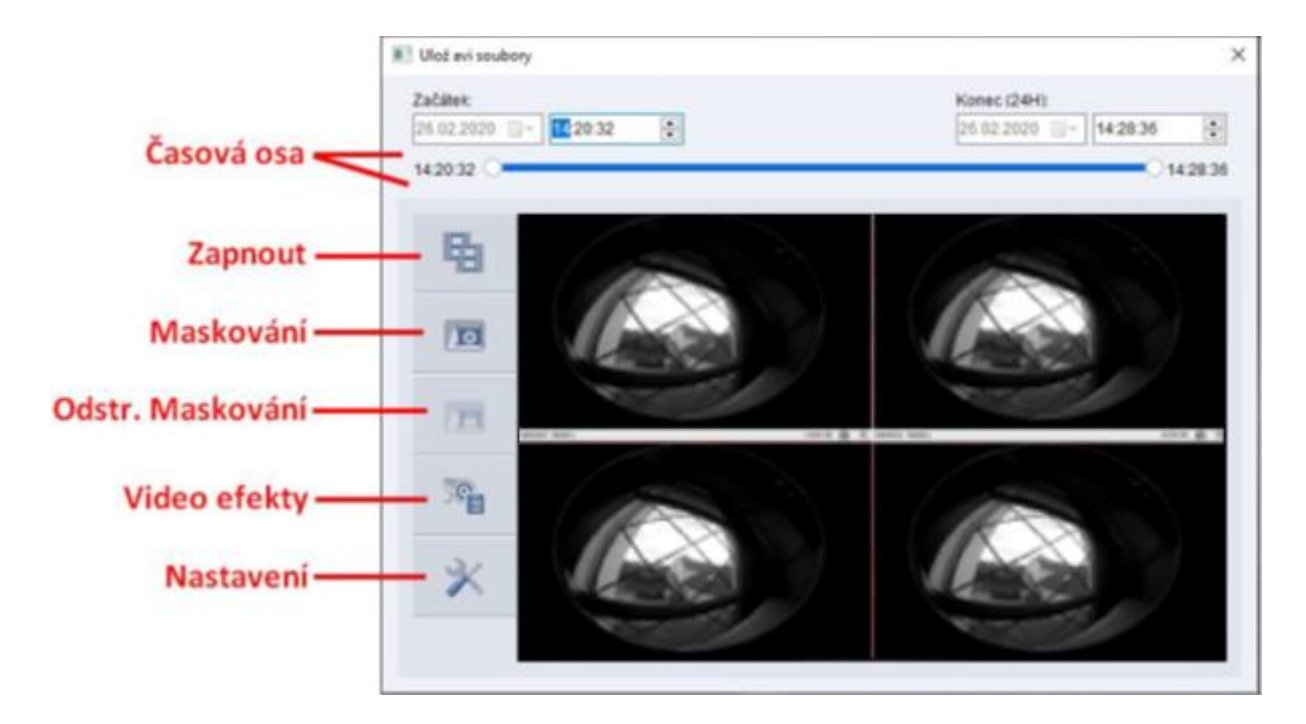

Časová osa - Upřesněte čas začátku a čas konce uloženého Avi videa.

Zapnout – Spustí ukládání Avi videa

Maskování – Maskování části obrazu

Klikněte na Maskování a v obrazu levým tlačítkem myši označte oblast, kterou chcete maskovat. Zvolte Přidat. Ve vytvořené masce můžete oblast přesně nastavit pomocí odmazávání. Znovu levým tlačítkem označte oblast a zvolte **Smazat**.

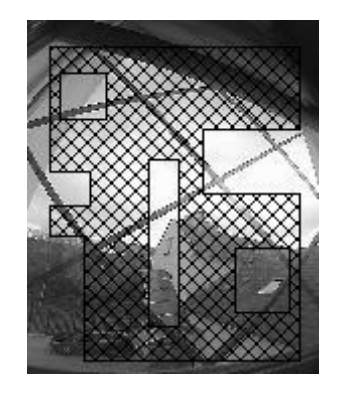

**GeoUision** 

**Odstr**. **Maskování** – pokud máte v kamerovém serveru nastavené odstranitelné maskování, zde jej můžete pomocí hesla odemknout.

**Video efekty** – zde vyberte kamery, které chcete exportovat. Odškrtnutím kameru zrušíte. Dále můžete přidat do obrazu popis a čas u kamer nebo text POS

| Na         | stavení kamery              |                  |   |             |   |         |   |        |   | х |
|------------|-----------------------------|------------------|---|-------------|---|---------|---|--------|---|---|
|            | Název kamery                | Odmlžení         | 5 | Stabilizace | R | ID      | B | Heslo  | 5 | ~ |
|            | vr_S camera 1               |                  |   |             |   | ******  |   | ****** |   |   |
|            | vr_S camera 2               |                  |   |             |   | ******* |   | ****** |   |   |
|            | vr_S camera 3               |                  |   |             |   | ******  |   | ****** |   |   |
|            | vr_S camera 4               |                  |   |             |   | ******* |   | ****** |   |   |
|            | 3                           |                  |   |             |   |         |   |        |   |   |
|            |                             |                  |   |             |   |         |   |        |   |   |
|            |                             |                  |   |             |   |         |   |        |   |   |
|            |                             |                  |   |             |   |         |   |        |   |   |
|            |                             |                  |   |             |   |         |   |        |   |   |
|            |                             |                  |   |             |   |         |   |        |   |   |
|            |                             |                  |   |             |   |         |   |        |   |   |
|            |                             |                  |   |             |   |         |   |        |   |   |
|            |                             |                  |   |             |   |         |   |        |   |   |
|            |                             |                  |   |             |   |         |   |        |   |   |
|            |                             |                  |   |             |   |         |   |        |   |   |
|            |                             |                  |   |             |   |         |   |        |   |   |
|            |                             |                  | _ |             |   |         |   |        |   | ~ |
| <b>A</b>   | utomatické rozvržení        |                  |   |             |   |         |   |        |   |   |
| V D        | e-Interlace                 |                  |   |             |   |         |   |        |   |   |
| V P        | oužít popis a čas u kamer   |                  |   |             |   |         |   |        |   |   |
| <b>√</b> P | oužít překrývání textem pro | POS a GV-Wiegand | 1 |             |   |         |   |        |   |   |

| istavení |                                                     | ;      |
|----------|-----------------------------------------------------|--------|
| Nastavit | umístění                                            |        |
| с        | :\Users\Technik\Desktop\malevic\me\File20200226141! |        |
| Obecné   | nastavení                                           |        |
|          | E E                                                 |        |
| Sta      | ndardní sloučení Přímé sloučení (rychlejší)         |        |
|          | Compact mód ?                                       |        |
|          | Export audia :                                      | v      |
|          | GPS Export:                                         | V      |
|          | Datum / Čas :                                       | •      |
|          | Export rozlišení : ?                                | •      |
|          | Vodoznak                                            |        |
|          | Použít šifrování AES                                |        |
|          | Tajný klíč:                                         |        |
|          | Uložit jako exe ?                                   |        |
| Výběr ko | deků                                                |        |
| .,       | Kodek : 2                                           | WMV9 v |

Nectoverí zde postovíto uprístění uložení o kodek

Nastavit umístění - Kliknutím na zvolte cestu, kam se má soubor uložit. Pokud ukládáte soubor na externí disk, je doporučeno soubor nejdříve uložit na pevný disk a poté jej na externí disk zkopírovat.

### Výběr kodeku

Kodek – WMV9 – kodek vytvořený Microsoftem. Pro přehrání nepotřebujete Geovision kodeky, podporuje ho i Windows Media Player. - Geo H264 – Geovision kodek, pro přehrání potřebujete mít nainstalované Geovision kodeky.

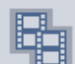

bustíte stahování záznamu. Kliknutím na Zapnout

Při stahování můžete s programem dále pracovat nebo stahovat další videa. Současně se stahuje jedno video, ostatní se přidají do fronty a začnou se stahovat po stažení předchozího.

Maximální velikost jednoho souboru je 2GB, větší soubory budou rozděleny.

Dle nastaveného uspořádání a kamer v něm se ukládá Avi soubor. Maximální počet kamer v uspořádání, ze kterého lze uložit Avi soubor je 16.

# 4.4.2 Záloha

Komplexní způsob zálohování, který je rychlý a vhodný pro větší množství kamer nebo dat.

Záznamy lze stáhnout pouze z kamer, které máte v aktuálním uspořádání. Pokud budete mít kamerový server např. 20 kamer a chcete stáhnout záznamy z kamer č. 1, 4, 7, 9, 10, 11, 18 vytvořte si uspořádání, které tyto kamery bude obsahovat nebo si vytvořte uspořádání, do kterého přidáte všechny kamery a poté si v záloze upřesníte, z kterých kamer chcete stáhnout záznamy.

Stažené záznamy se uloží do složky s Viewlog přehrávačem, se kterým můžete dále plnohodnotně pracovat. Můžete znovu ukládat Avi videa, případně video ovládat pomocí funkcí na ovládacím panelu atd..

Zálohu lze vyvolat dvěma způsoby;

H a) Klikněte na ikonu Playback menu a zvolte **Záloha**.

b) Označte na časové ose jakýkoliv úsek pomocí pravého tlačítka myši (klikněte a držte pravé tlačítko myši, tažením označte oblast a pusťte, vyskočí nabídka) a zvolte Záloha.

Vyskočí tabulka Záloha

cestu.

| lédia                                                                                                    |                                            | Čas snímků                                      |                   |
|----------------------------------------------------------------------------------------------------|--------------------------------------------|-------------------------------------------------|-------------------|
| ⊖ Využití hardisku                                                                                                    |                                            |                                                 |                   |
| C:\SIBK20220511\                                                                                                    |                                            |                                                 |                   |
| Název souboru zálohy :                                                                                                    |                                            |                                                 |                   |
| SIBK20220511                                                                                                    |                                            |                                                 |                   |
| O Užití CD / DVD / BD                                                                                                    |                                            |                                                 |                   |
| D:\[DVDRAM GH22NS40:4                                                                                                    | .70 GB ] 🛛 🗸                               |                                                 |                   |
| DC / DVD / BD vypalovací soft                                                                                                    | ware :                                     |                                                 |                   |
|                                                                                                    |                                            |                                                 |                   |
|                                                                                                    |                                            |                                                 |                   |
| CD využívá OS vypalovací prog                                                                                                    | ıram 😲                                     |                                                 |                   |
| O CD využívá OS vypalovací prog<br>Informace o médiu                                                                                            | ram 🕐                                      |                                                 |                   |
| O CD využívá OS vypalovací prog<br>Informace o médiu                                                                                            | ram 😰                                      |                                                 |                   |
| O CD využívá OS vypalovací prog<br>Informace o médiu<br>Využitá velikost :<br>Volné místo :                                                     | ram (2)<br>192.56 MB<br>4.51 GB            | ✓ Přihrát ViewLog pře                           | hrávač            |
| O CD využívá OS vypalovací prog<br>Informace o médiu<br>Využitá velikost :<br>Volné místo :<br>Celková velikost :                               | 192.56 MB<br>4.51 GB<br>4.70 GB            | ✓ Přihrát ViewLog pře<br>Viewlog                | hrávač            |
| O CD využívá OS vypalovací prog<br>Informace o médiu<br>Využitá velikost :<br>Volné místo :<br>Celková velikost :<br>Smazat přepisovatelný disk | ram (2)<br>192.56 MB<br>4.51 GB<br>4.70 GB | Přihrát ViewLog pře<br>Viewlog řídat čas snímku | hrávač<br>V<br>OK |

Média záznam uložit. Klikněte na ikonu \_\_\_\_\_ a zvolte Využití hardisku C:\SIBK20200228\ Název souboru zálohy : SIBK20200228

V levé spodní jsou informace o médiu a volném místu.

**GeoVision** 

| Informace o médiu  |           |
|--------------------|-----------|
| 3                  |           |
| Využitá velikost : | 167.21 MB |
| Volné místo :      | 143.12 GB |
| Celková velikost : | 143.28 GB |

Ponechte zaškrtnutý Přihrát Viewlog přehrávač.

| $\checkmark$ | Přihrát ViewLog přehrávač |        |  |
|--------------|---------------------------|--------|--|
|              | Viewlog                   | $\sim$ |  |

# Vyberte kamery a záznam ke stažení:

| Klikněte na | Přidat čas snímku | a vyskočí tabulka Vyberte čas zálohy. |
|-------------|-------------------|---------------------------------------|
|-------------|-------------------|---------------------------------------|

| berte čas zálohy                                                                                                    |                                                                                                    |                                           |
|----------------------------------------------------------------------------------------------------|----------------------------------------------------------------------------------------------------|-------------------------------------------|
| Čas vý interval   Čas začátku :   11.05.2022   -  08:16:28   Cas konce :  11.05.2022   -  08:21:49   Pokročilé nastavení : | Informace<br>Stav<br>Celkem událostí :<br>Celkem MDB :<br>Celkem indexů objektů :<br>Celkem označeno :<br>Vvuřitá velikost : | Konec hledání<br>5<br>0<br>0<br>288 12 MB |
|                                                                                                    |                                                                                                    |                                           |
| ✓ 192 168 3 2 - H                                                                                                    |                                                                                                    | 3+0                                       |
| ☑ 192.168.3.2 - 0                                                                                                    |                                                                                                    | 2+0                                       |
|                                                                                                    |                                                                                                    |                                           |
| Vide+audio události                                                                                                    |                                                                                                    | ~                                         |

Nastavte Čas začátku a Čas konce. Nastavit lze maximálně jeden rok.

V Pokročilém nastavení 🗈 můžete do zálohy přidat další Informace

### Vybrat kameru(y)

Vyberte kamery, ze kterých chcete ve vybraném období stahovat záznam. Pokud vám v seznamu chybí kamera, ze které chcete stahovat záznam, musíte ji přidat do uspořádání, viz úvodní část této kapitoly.

| Vybrat kameru(y)          |       |
|---------------------------|-------|
| ✓ 192.168.3.2 - H         | 3 + 0 |
| ✓ 192.168.3.2 - 0         | 2 + 0 |
| ☑ 192.168.0.145 - Camera2 | 0 + 0 |
|                           |       |
|                           |       |
|                           |       |
|                           |       |
|                           |       |
|                           |       |
|                           |       |
|                           |       |
|                           |       |
|                           |       |
| Vide Joudie udélecti      |       |
| vide+audio udalosti       | ~     |

Kamery můžete ručně odškrtnout/ zaškrtnout nebo použijte ikony v pravé horní části.

Ikonou 🗹 zaškrtnete všechny kamery a ikonou 坷 všechny kamery odškrtnete.

Ve spodní části vyberte, zdali chcete stahovat pouze Video události nebo Video+audio, případně Audio události.

V pravé horní části jsou zobrazeny informace o celkové velikosti stažených dat.

| Informace               |               |
|-------------------------|---------------|
| j Stav                  | Konec hledání |
| Celkem událostí :       | 14            |
| Celkem MDB :            | 0             |
| Celkem indexů objektů : | 0             |
| Celkem označeno :       | 0             |
| Využitá velikost :      | 544.83 MB     |

Potvrďte **OK**.

Kliknutím na **OK** spustíte stahování záznamu.

# 4.5 Přehrávání staženého záznamu

Pro spuštění záznamu s přihraným Viewlog přehrávačem otevřete složku zálohy a spusťte **EZViewLog.exe**